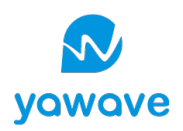

# Anfragen im Service Desk einreichen

Dieses Dokument enthält Anleitungen in Deutsch und Englisch. Für die englische Anleitung scrolle bitte nach unten.

# Submit requests to the Service Desk

This document contains instructions in English and German. For the English instructions, please scroll down.

Bitte beachte, dass dich unser Team künftig bei telefonischen oder Anfragen via E-Mail darum bitten wird, ein Ticket im Service Desk zu eröffnen.

Please note that, in the future, our team will ask you to open a ticket in the Service Desk when you call or email us.

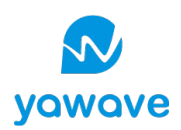

| D | eutso  | ch                                                                             | 3  |    |
|---|--------|--------------------------------------------------------------------------------|----|----|
| 1 | Se     | ervice Desk aufrufen und einloggen                                             | 3  |    |
|   | 1.1    | Zugang erstellen                                                               |    | 3  |
|   | 1.2    | Login                                                                          |    | 3  |
| 2 | Se     | ervice Desk Oberfläche                                                         | 4  |    |
| 3 | Ту     | ypen von Service Desk Anfragen                                                 | 5  |    |
| 4 | A      | nfragen richtig dokumentieren                                                  | 6  |    |
|   | 4.1    | Service Requests / Supportanfragen                                             |    | 6  |
|   | 4.2    | Fehlverhalten der yawave App (oder deiner Schnittstelle, deiner Website, etc.) |    | 6  |
| 5 | A      | nfragen-Übersicht und Status                                                   | 8  |    |
|   | 5.1    | Übersicht                                                                      |    | 8  |
|   | 5.2    | Status                                                                         |    | 9  |
|   | 5.3    | Detailansicht eines Tickets und mit Service Desk Team kommunizieren            |    | 10 |
| E | nglisł | n                                                                              | 11 |    |
| 1 | 0      | pen and login to the Service Desk                                              | 11 |    |
|   | 1.1    | Create Account                                                                 |    | 11 |
|   | 1.2    | Login                                                                          |    | 11 |
| 2 | Se     | ervice Desk Usage                                                              | 12 |    |
| 3 | Se     | ervice Desk Request Types                                                      | 13 |    |
| 4 | D      | ocument requests correctly                                                     | 14 |    |
|   | 4.1    | Service / Support requests                                                     |    | 14 |
|   | 4.2    | Report issues / problems / incidents                                           |    | 14 |
| 5 | Re     | equest overview and status                                                     | 16 |    |
|   | 5.1    | Overview                                                                       |    | 16 |
|   | 5.2    | Status                                                                         |    | 17 |
|   | 5.3    | Detailed view of a ticket and communicate with service desk team               |    | 18 |
|   |        |                                                                                |    |    |

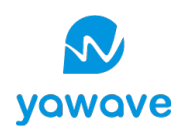

## Deutsch

## 1 Service Desk aufrufen und einloggen

1.1 Zugang erstellen

Unseren Service Desk erreichst du unter <u>https://www.yawave.com/servicedesk/</u> Unser Team wird dir in den nächsten Tagen ein Konto einrichten. Du wirst von unserem Tool eine E-Mail mit Anweisungen zur Registrierung erhalten.

- → Wenn du keine E-Mail bekommst innerhalb einer Woche, pr
  üfe bitte dein Spam Postfach. Falls auch da keine E-Mail eingegangen ist, melde dich bitte bei deiner / deinem yawave Ansprechpartner:in.
- → Dein Konto gehört zu dir. Innerhalb deiner Organisation erhalten alle Personen, welche mit yawave arbeiten, einen Zugang. Sollte ein weiterer Zugang benötigt werden, melde dich bitte bei deiner / deinem yawave Ansprechpartner:in.
- 1.2 Login

Sobald du dein Konto fertig erstellt hast und den Link oben aufrufst, wird diese Seite angezeigt:

| 🔊 yawave |              |               |  |
|----------|--------------|---------------|--|
|          |              |               |  |
|          |              |               |  |
|          | Im Service D | esk einloggen |  |
|          | E-Mail       |               |  |
|          | w            | leiter        |  |
|          |              |               |  |

Gib deine E-Mail Adresse und dein Passwort ein, danach bist du eingeloggt.

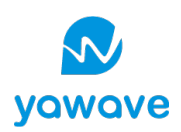

# 2 Service Desk Oberfläche

Sobald du dich im Service Desk eingeloggt hast, Siehst du folgende Oberfläche:

| 🔊 yawave                                                                                                    |                                                                             | 🖋 Anpassen                                       |                                                                              | Anfragen                                                                                    |
|----------------------------------------------------------------------------------------------------|-----------------------------------------------------------------------------|--------------------------------------------------|------------------------------------------------------------------------------|---------------------------------------------------------------------------------------------|
|                                                                                                    |                                                                             | C                                                | eine Anfragen-                                                               | Übersicht                                                                                   |
| Suc                                                                                                    | cheingabe für Artik                                                         | cel (im Aufbau                                   | u)                                                                           | Dein Profil<br>Spracheinstellungen,<br>Profilbild                                           |
| Willkommen in                                                                                                    | n yawave Servi                                                              | ce Desk                                          |                                                                              |                                                                                             |
| Hilfe und Service                                                                                                    | s finden                                                                    |                                                  |                                                                              | Q                                                                                           |
|                                                                                                    |                                                                             |                                                  |                                                                              |                                                                                             |
| Sie haben hier die Mögli<br>bearbeitet, werden Sie v<br>Ihr yawave Team                                                    | chkeit, uns Ihr Anliegen in<br>ia E-Mail vom Service De                     | schriftlicher Form<br>sk notifiziert.            | zu hinterlassen. Sobal                                                       | ld unser Team ihre Anfrage                                                                  |
| Womit können wir Ihnen weiterhelfen?         Allgemeine Supportanfrage         Allgemeine Supportanfrage (Service Request) |                                                                             | Servio                                           | ce Requests                                                                  |                                                                                             |
| Fehlverhalten d<br>Meldungen zu Sy                                                                                         | er yawave App melden<br>/stemfunktionen die nicht                           | mehr wie gewohnt                                 | funktionieren (Inciden                                                       | n <mark>cidents</mark><br>t Management)                                                     |
| Anfragen<br>Profil                                                                                                    | Oben rechts öffi<br>uns eingereicht<br>Klicke auf dein F<br>dein Konto anzi | nest du die L<br>hast. Weiter<br>Profil Icon, un | iste / Übersicht<br>unten findest di<br>1 deine präferie<br>r dich auszulogi | aller Anfragen, die du bei<br>u mehr Informationen dazu.<br>erte Sprache anzupassen,<br>nen |
| Sucheingabe                                                                                                    | Die Sucheingab<br>wird noch eine V                                          | e durchsuch<br>Weile im Auft                     | t ein Verzeichni<br>bau sein. Wir ve                                         | s von Hilfsartikeln. Dieses<br>rweisen auf die <u>User</u>                                  |
| Allg. Supportanfrage<br>Fehlverhalten melden                                                                               | Hier kannst du s<br>Hier meldest du<br>bereigestellt wir<br>funktioniert.   | so genannte<br>uns, wenn e<br>rd (yawave A       | Service Reques<br>twas mit einer L<br>pp, Website, Sc                        | sts einreichen.<br>Lösung, die von yawave<br>hnittstelle) nicht                             |

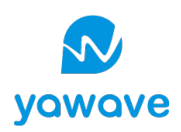

# 3 Typen von Service Desk Anfragen

Im Service Desk unterscheiden wir zwischen allgemeinen Support Anfragen (Service Requests) und Fehlverhalten der yawave App oder deiner Lösung (Incidents).

#### Beispiele von Supportanfragen

- Fragen zu, bzw. Unterstützung bei der Anwendung von yawave;
- Anpassungen von Vorlagen, Inhalten wie Logos oder Texten;
- Aufträge zur Löschung von Datensätzen;
- Und jegliche weitere Service Requests

#### Beispiele von möglichem Fehlverhalten (Incidents)

- Software ist nicht verfügbar;
- Software ist sehr langsam;
- Software zeigt einen Fehler an;
- Inhalte können nicht gespeichert werden;
- Newsletter wurde nicht gesendet

Mach dir keine Sorgen, wenn du versehentlich den falschen Typ beim Einreichen gewählt hast. Unser Team wird nach einer Prüfung deines Anliegens die Zuordnung allenfalls korrigieren.

Service Desk Anfragen sind kostenpflichtige Dienstleistungen, die dem Unternehmen nach Erledigung nach Aufwand verrechnet werden. Die Ausnahme liegt bei Garantieleistungen sowie bei Fehlverhalten der yawave App, also Verhalten, welches vom erwarteten Zustand abweicht. Sprich dich allenfalls mit den Verantwortlichen in deinem Team ab, bevor du eine Anfrage einreichst.

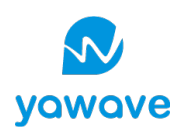

# 4 Anfragen richtig dokumentieren

## 4.1 Service Requests / Supportanfragen

Um einen Service Request einzureichen, klickst du auf «allgemeine Supportanfrage» auf der Startseite des Service Desks. Danach öffnet sich eine Maske, wo du verschiedene Felder siehst.

| Service Desk / yawave Service Desk           yawave Service Desk           Sie haben hier die Möglichkeit, uns Ihr Anliegen in schriftlicher Form zu hinterlassen. Sobald unser Team ihre Anfrage bearbeitet, werden Sie via E-Mail vom Service Desk notifiziert.           Ihr yawave Team                                                                                                    | Deine Erfassung startet im Feld<br>«Zusammenfassung». Schreibe dort einen<br>vielaussagenden Titel hinein. Z.B. «User braucht<br>andere Nutzerrechte»                                                                                               |
|----------------------------------------------------------------------------------------------------|----------------------------------------------------------------------------------------------------|
| Wornit können wir Ihnen weiterhelfen?         Image: Allgemeine Supportanfrage         Allgemeine Supportanfrage (Service Request)         Image: Support and Support and Sup | In der Beschreibung beschreibst du dein<br>Anliegen so ausführlich wie möglich.                                                                                                    |
| Anfrage erstellen im Auftrag von:*  Sarah Müller (sarah.mueller@yawave.com)  Cusammenfassung*  Beschreibung  Normaler Text ∨ B I … ▲ ∨ ⋮≣ ↓≣ ∂ @ ⑤ ↔ ● ?? -                                                                                                    | Überlege dir bei deiner Beschreibung,<br>welche Informationen wir brauchen, um<br>dein Anliegen zu bearbeiten.                                                                                                    |
| Anhang<br>Dateien ziehen und ablegen, Screenshots einfügen oder Anhänge durchsuchen<br>Durchsuchen<br>Teilen mit*<br>I Abbrechen                                                                                                    | <ul> <li>Folgende Informationen sind immer hilfreich:</li> <li>Link zur betroffenen Seite</li> <li>Screenshots (können mit Ctrl C und Ctrl V in die Beschreibung eingefügt werden)</li> <li>Bei Kontakten / User Name und E-Mail Adresse</li> </ul> |

Ganz unten findest du ein Drop Down «Teilen mit». Dort kannst du deine Organisation auswählen. Wir empfehlen immer, die Anfragen innerhalb der Organisation zu teilen, damit im Falle deiner Abwesenheit auch andere den Status der Anfrage prüfen können.

4.2 Fehlverhalten der yawave App (oder deiner Schnittstelle, deiner Website, etc.)

Fehlverhalten bedeutet, dass die Applikation / Lösung nicht so funktioniert, wie sie sollte. Es erscheint ein Fehler beim Speichern und du kannst nicht speichern. Oder du hast eine Kategorie entfernt, aber immer, wenn du speicherst, erscheint sie wieder, du kannst sie nicht entfernen..

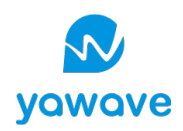

Beachte, dass für manche Anliegen, wie z.B. die Darstellung von yawave-Inhalten auf der Website, deine Agentur zuständig ist. Wenn du ein solches Anliegen bei uns einreichst, übergeben wir den Fall deiner Agentur und schliessen das Ticket bei uns.

| yawave Service Desk Sie haben hier die Möglichkeit, uns ihr Anliegen in schriftlicher Forr unser Team ihre Anfrage bearbeitet, werden Sie via E-Mail vom Se Ihr yawave Team Womit können wir ihnen weiterheifen?      Pehlverhalten der yawave App melden Meldungen zu Systemfunktionen die nicht mehr wie gr Bitte beschreiben Sie, wie wir ihnen helfen können. Sie helfen uns, folgende Informationen inkludieren: Link zu Ihrer yawave Applikatio Fehler auftaucht der wo Sie Hilfe benötigen, Screenshots des gan: | n zu hinterfassen. Sobald<br>vice Desk notifiziert.<br>swohnt funktioniere *<br>wenn Sie bei der Anfrage<br>n, Link zur Seite, wo der<br>en Bildschims mit dem | «Zusamm<br>vielaussa<br>Publikatic<br>Website o<br>Bei der B<br>«Beschrei |
|----------------------------------------------------------------------------------------------------|----------------------------------------------------------------------------------------------------|---------------------------------------------------------------------------|
| sichtbarem Fehler oder Bereich, wo Sie Hilfe benötigen. Vielen Dar                                                                                                    | ık                                                                                                    | Informatio                                                                |
| Anfrage erstellen im Auftrag von: *                                                                                                    |                                                                                                    |                                                                           |
| 🚮 Sarah Müller (sarah.mueller@yawave.com)                                                                                                    | © v                                                                                                    |                                                                           |
| Fasse hier das Problem zusammen *                                                                                                    |                                                                                                    | - Link zu                                                                 |
|                                                                                                    | E                                                                                                    | der We                                                                    |
| Beschreibung*                                                                                                    |                                                                                                    | ovolet e                                                                  |
| Normaler Text ✓ B I ···· A ✓ :≡ i≡ Ø @                                                                                                    | © <> <b>0</b> >> -                                                                                                    | - Screer                                                                  |
|                                                                                                    |                                                                                                    | die Be                                                                    |
| Anhang                                                                                                    |                                                                                                    | die Be<br>mitges                                                          |
| Anhang<br>Dateien ziehen und ablegen, Screenshots einfügen oder A<br>Durchsuchen                                                                                                    | nhänge durchsuchen                                                                                                    | die Be<br>mitges<br>- Seit wa<br>- Wie wi                                 |
| Anhang<br>Dateien ziehen und ablegen, Screenshots einfügen oder A<br>Durchsuchen<br>Wie dringend ist das Problem?                                                                                                    | nhänge durchsuchen                                                                                                    | die Be<br>mitges<br>- Seit wa<br>- Wie wi<br>Schritt:                     |
| Anhang<br>Dateien ziehen und ablegen, Screenshots einfügen oder A<br>Durchsuchen<br>Wie dringend ist das Problem?<br>Medium                                                                                                    | nhänge durchsuchen                                                                                                    | die Be<br>mitges<br>- Seit wa<br>- Wie wi<br>Schritt:                     |
| Anhang<br>Dateien ziehen und ablegen, Screenshots einfügen oder A<br>Durchsuchen<br>Wie dringend ist das Problem?<br>Medium<br>Beweten Sie die Dringlichkeit                                                                                                    | nhånge durchsuchen                                                                                                    | die Be<br>mitges<br>- Seit wa<br>- Wie wi<br>Schritt:<br>sie der          |
| Anhang<br>Dateien ziehen und ablegen, Screenshots einfügen oder A<br>Durchsuchen<br>Wie dringend ist das Problem?<br>Medium<br>Bewerten Sie die Dinglichkeit<br>Was sind die Auswirkungen?                                                                                                    | inhänge durchsuchen                                                                                                    | die Be<br>mitges<br>- Seit wa<br>- Wie wi<br>Schritt:<br>sie der          |
| Anhang Dateien ziehen und ablegen, Screenshots einfügen oder A Durchsuchen Wie dringend ist das Problem? Medium Beweten Sie die Dringlichkeit Was sind die Auswirkungen?                                                                                                    | nhänge durchsuchen<br>⊘ ✓                                                                                                    | die Be<br>mitges<br>- Seit wa<br>- Wie wi<br>Schritt:<br>sie der          |
| Anhang Dateien ziehen und ablegen, Screenshots einfügen oder A Durchsuchen Wie dringend ist das Problem? Medium Beweten Sie die Dringlichkeit Was sind die Auswirkungen? E.B. wenn es eine Auswirkung auf X Personen hat, dann selektiert Signifikant. Siehe I                                                                                                    | Inhänge durchsuchen                                                                                                    | die Be<br>mitges<br>- Seit wa<br>- Wie wi<br>Schritt:<br>sie der          |
| Anhang Dateien ziehen und ablegen, Screenshots einfügen oder A Durchsuchen Wie dringend ist das Problem? Medium Beweten Sie die Dringichkeit Was sind die Auswirkungen? E.B. wenn es eine Auswirkung auf X Personen hat, dann selektiert Signifikant. Siehe I Tellen mit* A Niemandem                                                                                                    | Inhänge durchsuchen                                                                                                    | die Be<br>mitges<br>- Seit wa<br>- Wie wi<br>Schritt:<br>sie der          |

Deine Erfassung startet im Feld «Zusammenfassung». Schreibe dort einen vielaussagenden Titel hinein. Z.B. «neue Publikationen werden nicht mehr auf der Website dargestellt».

Bei der Beschreibung von Problemen im Feld «Beschreibung» helfen uns vor allem folgende Informationen:

- Link zur betroffenen Seite in yawave oder auf der Website oder eine andere Angabe, wo exakt der Fehler nachgestellt werden kann;
- Screenshots (können mit Ctrl C und Ctrl V in die Beschreibung eingefügt oder als Anhang mitgeschickt werden)
- Seit wann das Problem auftritt
- Wie wir es nachstellen können (Schritt für Schritt: Was muss unser Team machen, damit sie den Fehler reproduzieren können?)

Überlege dir bei deiner Beschreibung, welche Informationen wir brauchen, um den Fehler nachzustellen.

Du wirst ausserdem gefragt, wie dringend das Problem ist. Ein Blocker behindert den Betrieb wesentlich. Beispiel: Die Website ist nicht erreichbar. Diese Dringlichkeitsstufe ist selten in Anwendung. Eine Anfrage, die auch mal eine Woche liegen bleiben darf, hat die Stufe «low».

Unser Team wird dein Anliegen allenfalls neu priorisieren und die Dringlichkeitsstufe korrigieren.

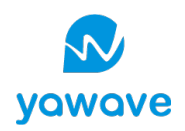

Ganz unten findest du ein Drop Down «Teilen mit». Dort kannst du deine Organisation auswählen. Wir empfehlen immer, die Anfragen innerhalb der Organisation zu teilen, damit im Falle deiner Abwesenheit auch andere den Status der Anfrage prüfen können.

Fehlfunktionen der App bedeutet, dass die App nicht funktioniert, wie von yawave vorgesehen. Dies schliesst aus, dass die Applikation nicht so funktioniert, wie *erwünscht* (wenn also ein Ablauf nicht so programmiert ist, wie man sich das vorstellt, oder wenn ein Feature nicht alles abdeckt, was man sich wünscht). Ersteres ist ein Fehler, zweiteres ein sogenannter *Change*, eine (Neu-)Anforderung oder ein Entwicklungsauftrag. Diese werden nicht über den Service Desk eingereicht, sondern über deinen Ansprechpartner bei yawave oder bei deinem zuständigen Ansprechpartner bei der Agentur. Wenn du eine solche Anfrage dennoch über den Service Desk einreichst, wird dich unser Team telefonisch kontaktieren, damit wir dein Anliegen besprechen und klären können, ob wir dies weiterverfolgen sollen.

# 5 Anfragen-Übersicht und Status

### 5.1 Übersicht

Wenn du auf den Button «Anfragen» oben rechts klickst, öffnet sich das Menü mit den Optionen

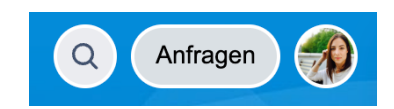

#### Erstellt von mir

Firma (alle Anfragen, die von Personen innerhalb deiner Firma eingereicht wurden) Alle

Diese 3 Optionen stellen Filter dar. Wenn du auf eine der Optionen klickst, gelangst du immer auf dieselbe Seite, es sind einfach andere Ergebnisse vorgefiltert. Z.B. «Erstellt von mir» hat einen Filter gesetzt, der so aussieht wie rechts abgebildet. Es werden nur offene Anfragen angezeigt, die von dir persönlich eingereicht wurden.

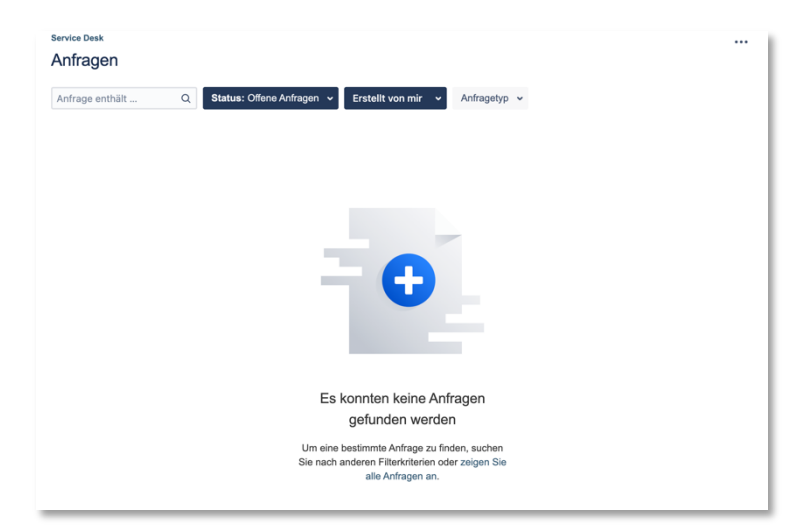

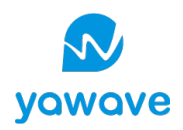

Wenn du den Filter änderst, z.B. auf «erstellt von beliebiger Person» oder «wovon ich Teilnehmer bin», siehst du die Anfragen, die mir dir innerhalb deines Unternehmens geteilt wurden.

Es werden keine Anfragen von fremden Unternehmen angezeigt.

| Erstellt von mir 🖌                | Anfragetyp 🗸 |
|-----------------------------------|--------------|
|                                   |              |
| Erstellt von beliebiger F         | Person       |
| Erstellt von mir                  |              |
| Wovon ich Teilnehmer              | bin          |
| Mit meinen Organisatio<br>geteilt | nen          |
| yawave                            |              |

Du kannst auch alte, bzw. geschlossene Anfragen wieder einsehen. Ändere dazu den Filter auf «geschlossene Anfragen» im Filter links daneben.

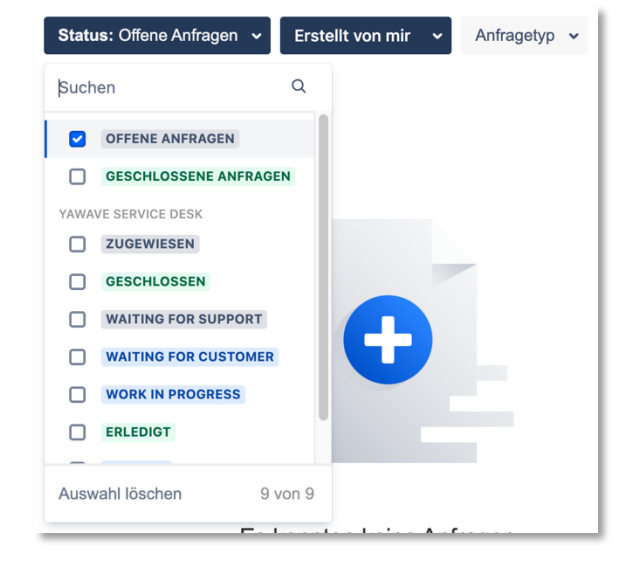

### 5.2 Status

Die Status die du in der Übersicht oder deinen Tasks siehst, bedeuten folgendes:

| Status      | Bedeutung                                                              |
|-------------|------------------------------------------------------------------------|
| Waiting for | Die Anfrage wurde von dir eingereicht. Sie wartet nur darauf, dass der |
| Support     | Support sie liest und sie bearbeitet.                                  |
| Zugewiesen  | Deine Anfrage wurde von uns gelesen und einer Person oder einem        |
|             | Partner zur Erledigung zugewiesen.                                     |
| Waiting for | Wir haben dir eine Frage in den Kommentaren gestellt und warten auf    |
| customer    | Antwort. ODER                                                          |
|             | Wir haben dir eine Änderung zur Überprüfung zugewiesen und erwarten    |
|             | von dir ein Testing Feedback und den Bescheid, ob der Task damit       |
|             | erledigt ist.                                                          |

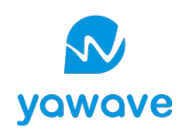

| On Hold          | Wenn du einen Kommentar im Ticket hinterlegst, wird das Ticket         |
|------------------|------------------------------------------------------------------------|
|                  | automatisch auf «On Hold» gestellt, bis es ein Mitarbeiter von unserem |
|                  | Team wieder bearbeitet.                                                |
| Work in Progress | Die Anfrage ist aktuell in Bearbeitung.                                |
| Erledigt         | Die Anfrage ist erledigt. Das Ticket wird demnächst geschlossen.       |
| Geschlossen      | Das Ticket wurde geschlossen.                                          |

#### 5.3 Detailansicht eines Tickets und mit Service Desk Team kommunizieren

Wenn du in der Übersicht auf eine Ticket Nummer klickst, öffnet sich die Detailansicht des Tickets. Dort kannst du jederzeit Kommentare hinterlassen, unser Team wird dann über deinen Kommentar informiert.

| Wir hal         | ben die Ansicht Ihrer Details reduziert, damit Sie sich auf die wirklich wichti                             | igen Aufgaben konzentrieren können.                                 | × |
|-----------------|----------------------------------------------------------------------------------------------------|---------------------------------------------------------------------|---|
| service<br>Test | Service Desk / yawave Service Desk / ISD-915<br>Test notifiation (Service Request)                          |                                                                     |   |
| <b>P</b>        | Sarah Müller hat diese Anfrage am 11/Mai/22<br>7:53 AM erstellt Details anzeigen                            | Status<br>GESCHLOSSEN                                               |   |
| Aktivit         | ät                                                                                                    | <ul> <li>Benachrichtigungen erhalten</li> <li>Closed</li> </ul>     |   |
|                 | Automatische Antwort 13/Mai/22 3:34 AM<br>Ihr Anfragestatus wurde in Canceled mit Lösung Won't Do geändert. | Anfrageart<br>X Allgemeine Supportanfrage                           |   |
|                 | Automatische Antwort 17/Mai/22 10:12 AM<br>Der Anfragestatus wurde zu Cancelled geändert.                   | Geteilt mit                                                         |   |
|                 | Automatische Antwort 22/Jun/22 9:19 AM<br>Der Anfragestatus wurde zu Geschlossen geändert.                  | <ul> <li>Sarah Müller</li> <li>Ersteller</li> <li>Teilen</li> </ul> |   |
| Ð               | Kommentar hinzufügen                                                                                        |                                                                     |   |

Rechts siehst du jeweils den Status (hier im Screenshot «Geschlossen»). Du kannst direkt darunter auch Benachrichtigungen für das Ticket abonnieren – was wir dir empfehlen.

Wenn sich ein Ticket erledigt hat – vielleicht war es falscher Alarm – kannst du das Ticket ohne Kommentar einfach mit «Closed» selbst schliessen.

Bitte kommuniziere zu offenen Anfragen immer über den Service Desk, bzw. über diese Oberfläche und die E-Mails, die vom System generiert werden, mit uns.

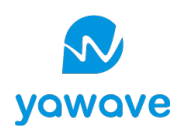

## English

## 1 Open and login to the Service Desk

## 1.1 Create Account

You will find our service desk at <u>https://www.yawave.com/servicedesk/</u>.Our team will create an account for you in the next few days. You will receive an email from our tool with instructions on how to register.

- → If you do not receive an email within a week, please check your spam inbox. If you still haven't received an email, please contact your responsible yawave consultant.
- → Your account belongs to you. Within your organization all persons working with yawave will get an account. If you need another account, please contact your responsible yawave consultant.

#### 1.2 Login

Once you have finished creating your account, open the link mentioned above. You will see this page:

| 🐼 yawave |            |                |  |
|----------|------------|----------------|--|
|          |            |                |  |
|          |            |                |  |
|          | Im Service | Desk einloggen |  |
|          | E-Mail     | -              |  |
|          |            | Weiter         |  |
|          |            |                |  |

Enter your email and password to login.

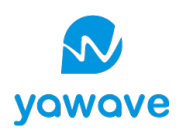

# 2 Service Desk Usage

Once you have logged into the Service Desk, you will see the following interface:

| 🔊 yawave |                                                                                                    |                                     | Requests                        |
|----------|----------------------------------------------------------------------------------------------------|-------------------------------------|---------------------------------|
|          | Text Search for articles<br>(work in progress)                                                                                                    | Request<br>Overview                 | Profile / Account<br>management |
|          | Welcome to the yawave Service Desk                                                                                                    |                                     | omise                           |
|          | Find help and services                                                                                                    | Q                                   | <ul> <li>Cust</li> </ul>        |
|          |                                                                                                    |                                     |                                 |
|          | Dear customer         Please leave your written request in the form below. We will take care of the matter as soon as possible team processes your request, you will be notified via email by the service desk.         Your yawave team         What can we help you with?         Support Request         General Support / Service Request         Report yawave app issues or issues detected on your website         Messages about system functionalities that no longer work as usual (Incident) | le. As soon as our<br>Incidents / I | Bugs / Problems                 |

| Requests        | At the top right you can open the list / overview of all requests that you have submitted to us. You will find more information about this section below. |
|-----------------|----------------------------------------------------------------------------------------------------|
| Profile         | Click on your profile icon to change your preferred language,                                                                                             |
|                 | customize your account or log out.                                                                                                    |
| Text Search     | The search input searches a directory of auxiliary articles. This will be<br>under construction for a while. We refer to the user documentation.          |
| Support request | Here you may submit so-called service requests.                                                                                                    |
| Report issues   | Here you may report us if something does not work with a solution provided by yawave (yawave app, website, interface).                                    |

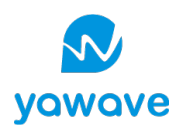

# 3 Service Desk Request Types

In the Service Desk, we distinguish between general support requests (Service Requests) and malfunctions of the yawave app or your solution (Incidents).

#### **Examples of support requests**

- Questions about, or support with the use of yawave;
- Adaptations of templates, contents like logos or texts;
- Requests for deletion of data records;
- And any other service requests

#### Examples of possible wrong behavior (incidents)

- Software is not available;
- Software is very slow;
- Software displays an error;
- Content cannot be saved;
- Newsletter was not sent

Don't worry if you accidentally choose the wrong type when submitting. Our team will correct the assignment if necessary after reviewing your request.

Service desk requests are chargeable services, which are charged to the company after completion according to time and effort. The exception to this is warranty service and misbehavior of the yawave app, i.e. behavior that deviates from the expected state. If necessary, consult with the responsible persons in your team before submitting a request.

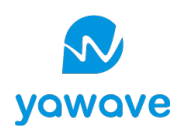

## 4 Document requests correctly

#### 4.1 Service / Support requests

To submit a service request, click on "General support request" on the start page of the service desk. After that, a screen opens where you can see different fields.

| Service Desk / yawave Service Desk         Service Desk / yawave Service Desk         Dear customer         Hease leave your written request in the form below. We will take care of the matter as soon as possible, As soon as our team processes your request, you will be notified via email by the service desk.         Your yawave team         What can we help you with?         Support Request                                                                                                    | Your entry starts in the "Summary" field. Write a<br>meaningful title there. E.g. "User needs other<br>user rights".<br>In the description you describe your request as<br>detailed as possible.                                            |
|----------------------------------------------------------------------------------------------------|----------------------------------------------------------------------------------------------------|
| Ceneral Support / Service Request Please describe as detailed as possible how we can help you. Raise this request on behalf of* Sarah Müller (sarah.mueller@yawave.com) C Summary*                                                                                                    | In your description, consider what<br>information we will need to reproduce<br>and correctly address your request.                                                                                                    |
| Normal text       B       I       A       IE       IE | <ul> <li>The following information is always helpful:</li> <li>Link to the affected page</li> <li>Screenshots (can be inserted into the description with Ctrl C and Ctrl V)</li> <li>For contacts / user name and e-mail address</li> </ul> |

At the bottom you will find a drop down "Share with". There you can select your organization. We always recommend to share the requests within the organization so that in case of your absence others can also check the status of the request.

#### 4.2 Report issues / problems / incidents

Fehlverhalten bedeutet, dass die Applikation / Lösung nicht so funktioniert, wie sie sollte. Es erscheint ein Fehler beim Speichern und du kannst nicht speichern. Oder du hast eine Kategorie entfernt, aber immer, wenn du speicherst, erscheint sie wieder, du kannst sie nicht entfernen.

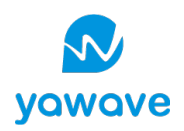

Failure means that the application / solution is not working as it should. An error appears when you save, and you can't save. Or you have removed a category, but whenever you save, it appears again, you can't remove it

| A provide Service Desk A reacestorie A provide Service Desk A provide service on solution request in the form below. We will take care of the matter as son as a conteam processes your request, you will be notified via email by the socie desk. A provide service on solution processes your request, you will be notified via email by the socie desk. A provide service on solution processes your request, you will be notified via email by the socie desk. A provide service on your website A provide service on your website A provide service on your website A provide service on your website error or area where you nore on your request. Unit to your yeave application, link to the page where the error appears or whore on request. Link to your yeave application, link to the page where the error appears or whore on each elek, screenshots of the whole screen with the visible error or area where you needs. A provide service on behalf of the socie on your website. A provide service on behalf of the socie on your website. A provide service on behalf of the socie on your website. A provide service on behalf of the socie on your website. A provide service on your desk to the socie on your desk to the socie on your desk to the socie on your desk. A provide service on your desk to the socie on your desk to the socie                                                                                                    | Service Desk / yawave Service Desk                                                                                                    |                             |
|----------------------------------------------------------------------------------------------------|----------------------------------------------------------------------------------------------------|-----------------------------|
| Aber calsomer<br>Palear calsomer<br>Palear | 🔨 yawave Service Desk                                                                                                    |                             |
| Provide a lease your written request in the form below. We will take care of the matter as soon as obasible. As soon as our team processes your request, you will be notified via email by the sole is exercised dest.   Prove your your your written request in the form below. We will take care of the matter as soon as our team processes your request, you will be notified via email by the is exercised dest.   Prove your your your written request in the form below. We will take care of the matter as soon as our team processes your request, you will be notified via email by the is if you include the following information in the origination, link to the page where the error area where you need by. Screenshots of the whole screen with the visible error or area where you need by the provide the hole of the page where the error area where you need by the provide the hole of the page where the error area where you need by. Then you   Prove the the request on belatif of the sole screen with the visible error or area where you need by the provide the hole of the page where the error area where you need by. Then you   Prove the the request on belatif of the sole screen with the visible error or area where you need by the provide the hole on the page where the error area where you need by the provide the hole on the page where the error area where you need by the page where the error area where you need by the provide the take the transmark.   Itemative the transmark to the page of the page of the page                                                                                                    | Dear customer                                                                                                    |                             |
| Abuit yawawa babi   Partial yawawa bapi saues or issues detected on your website   Resade describe how we can help you. You will help us if you include the following information in one one one one one one one one one on                                                                                                    | Please leave your written request in the form below. We will take care of the matter as so<br>possible. As soon as our team processes your request, you will be notified via email by th<br>service desk.                                                                                                    | on as<br>ie                 |
| Report yawawa app issues or issues detected on your website   Rescapes about system functionalities that no longer work as usual.   Part describe how we can help you. You will help us if you include the following information in or our equest. In this you you yowawa. The second help, screenshots of the whole screen with the visible error or area where you need help. screenshots of the whole screen with the visible error or area where you need help. Screenshots of the whole screen with the visible error or area where you need help. Screenshots of the whole screen with the visible error or area where you need help. Screenshots of the whole screen with the visible error or area where you need help. Screenshots of the whole screen with the visible error or area where you need help. Screenshots of the whole screen with the visible error or area where you need help. Screenshots of the whole screen with the visible error or area where you need help. Screenshots of the whole screen with the visible error or area where you need help. Screenshots of the whole screen with the visible error or area where you need help. Screenshots of the whole screen with the visible error or area where you need help. Screenshots of the whole screen with the visible error or area where you need help. Screenshots of the whole screen with the visible error or area where you need help. Screenshots of the whole screen with the visible error or area where you need help. Screenshots of the whole screenshots or browset the screenshots or browset the screenshots or bro                                                                                                    | Your yawave team                                                                                                    |                             |
| Property yawaya app issues or issues detected on your website<br>Messages about system functionalities that no longer work as usual Provide the formation in four request on behalf of the system where the error appears or where you need by. Thank you include the following information in or or areas where you need by. Thank you include the twisble error or areas where you need by. Thank you The system of the system whethe screen with the visible error or areas where you need by. Thank you The system of the system of the system of the error appears or where you need by. Thank you The system of the system of the system of the error appears or where you need by. Thank you The system of the system of the error appears or where you need by. Thank you The system of the system of the system of the error or areas where you need by. Thank you The system of the system of the error or areas where you need by. Thank you The system of the system of the error of areas where you need by the system of the error or areas where you need by. Thank you The system of the error of the error of the error of areas where you need by. Thank you The system of the error of the error of the                                                                                                    | What can we help you with?                                                                                                    |                             |
| Pasa describe how we can help you. You will help us if you include the following information in<br>four request. Link to your yawave application, link to the page where the error appears or where<br>you need help, screenshots of the whole screen with the visible error or area where you need<br>e.p. Thank you<br>state this request on behalf of *                                                                                                    | Report yawave app issues or issues detected on your website<br>Messages about system functionalities that no longer work as usual                                                                                                    | v                           |
| Alar out and the regional of a series of a series of a                                                                                                    | Please describe how we can help you. You will help us if you include the following inform<br>your request: Link to your yawave application, link to the page where the error appears o<br>you need help, screenshots of the whole screen with the visible error or area where you the help. Thank you                                                                                                    | ation in<br>r where<br>need |
| Aurmary *                                                                                                    | maise this request on behair or a second second sec | 0 v                         |
| trummary *                                                                                                    |                                                                                                    |                             |
| taseription*  Normal text  B I I I I I I I I I I I I I I I I I I                                                                                                    | Summary *                                                                                                    | ~                           |
| Average of the set of the set of                                                                                                    |                                                                                                    | 19                          |
| Normal text   B I I I I I I I I I I I I I I I I I I                                                                                                    | Description *                                                                                                    |                             |
| Attachment                                                                                                    |                                                                                                    |                             |
| Drag and drop files, paste screenshots, or browse       Browse       thirdity       Medium<                                                                                                    | Attachment                                                                                                    |                             |
| Browse<br>briderity<br>Medium • • •<br>Prease state the urgency<br>mpact<br>Tease state impact on your daily business<br>shares with •<br>• •<br>Send Cancel                                                                                                    | Drag and drop files, paste screenshots, or browse                                                                                                    |                             |
| Vriority<br>Medium • • • • • • • • • • • • • • • • • • •                                                                                                    | Browse                                                                                                    |                             |
| Medium   Prease state the urgency  mpact  Prease state impact on your delity business  share with*  Send Cancel                                                                                                    | Priority                                                                                                    |                             |
| Rease state the urgency<br>mpact<br>Tease state impact on your daily business<br>share with *<br>â No one •<br>Send Cancel                                                                                                    | Medium                                                                                                    | ⊙ ~                         |
| rease state impact on your daily business<br>share with *<br>â No one •<br>Send Cancel                                                                                                    |                                                                                                    |                             |
| Prease state impact on your daily business<br>share with*       â No one     •       Send     Cancel                                                                                                    | Please state the urgency                                                                                                    |                             |
| Nease state impact on your daily business<br>share with *                                                                                                    | Please state the urgency<br>Impact                                                                                                    |                             |
| ihare with*<br>â No one<br>Send Cancel                                                                                                    | Please state the urgency<br>Impact                                                                                                    | ×                           |
| A No one     Send Cancel                                                                                                    | Please state the urgency<br>Impact<br>Please state impact on your daily business                                                                                                    | ¥                           |
| Send Cancel                                                                                                    | Please state the urgency<br>Impact<br>Please state impact on your daily business<br>Share with *                                                                                                    | ¥                           |
|                                                                                                    | Please state impact on your daily business Share with*                                                                                                    | ¥                           |

Your entry starts in the "Summary" field. Write a descriptive title there. E.g. "New publications are no longer displayed on the website".

When describing problems in the "Description" field, the following information will help us:

- Link to the affected page in yawave or on the website or another indication where exactly the error can be reproduced;
- Screenshots (can be inserted into the description with Ctrl C and Ctrl V or sent as attachment);
- Since when the problem occurs
- How we can reproduce it (step by step: what does our team need to do to reproduce the bug?)

In your description, think about what information we will need to reproduce the error.

You will also be asked how urgent the problem is. A blocker significantly hinders your work. Example: The website is not accessible. This urgency level is rarely used. A request that can be left for a week has the level "low".

If necessary, our team will reprioritize your request and correct the urgency level. .

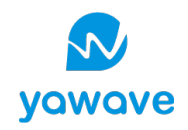

At the bottom you will find a drop down "Share with". There you can select your organization. We always recommend to share the requests within the organization so that in case of your absence others can also check the status of the request.

App malfunction means that the app does not work **as intended by yawave**. This excludes that the app does not work **as desired** (i.e. if a flow is not programmed as you imagine it, or if a feature does not cover everything you want it to). The former is a bug, the latter a so-called change, a (new) request or a development order. These are not submitted via the service desk, but via your contact person at yawave or your responsible contact person at the agency. If you still submit such a request via the service desk, our team will contact you by phone so that we can discuss your request and clarify whether we should follow up on it.

## 5 Request overview and status

#### 5.1 Overview

If you click on the "Requests" button in the upper right corner, the menu with the options will be opened

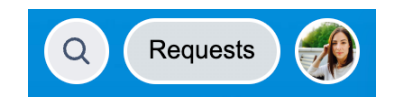

Created by me

Company (all requests submitted by people within your company) All

These 3 options are filters. If you click on one of the options, you will always get to the same page, it's just pre-filtered other results. E.g. "Created by me" has set a filter that looks like the one shown on the right.

Only open requests submitted by you personally are displayed.

| Service Desk<br>Requests |                                                                                                    |
|--------------------------|----------------------------------------------------------------------------------------------------|
| Request contains Q       | Status: Open requests v Created by me v Request type v                                               |
|                          | •                                                                                                    |
|                          | We couldn't find any requests                                                                        |
|                          | To find a specific request, try searching using a<br>different filter criteria or view all requests. |

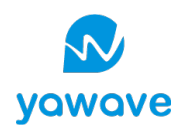

If you change the filter, e.g. to "created by anyone" or "where I am a participant", you will see the requests shared with you within your company.

No requests from other companies will be displayed.

| Created by me 🗸 Request type 🗸 |  |
|--------------------------------|--|
| Created by anyone              |  |
| Created by me                  |  |
| Where I am a participant       |  |
| Shared with my organisations   |  |
| yawave                         |  |

You can also view old or closed requests again. Change the filter to "closed requests" in the filter on the left.

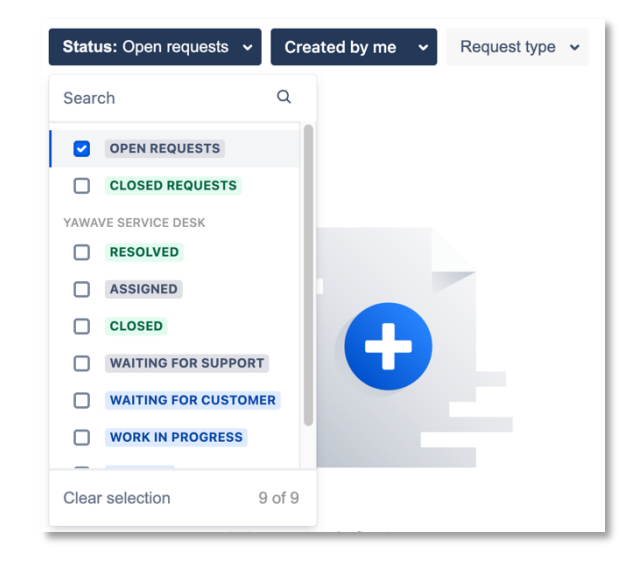

### 5.2 Status

The statuses you see in the overview or your tasks mean the following:

| Status      | Description                                                                   |
|-------------|-------------------------------------------------------------------------------|
| Waiting for | The request was submitted by you. It is just waiting for support to read and  |
| Support     | process it.                                                                   |
| Assigned    | Your request has been read by us and assigned to a person or partner for      |
|             | completion.                                                                   |
| Waiting for | We asked you a question in the comments and are waiting for an answer.        |
| customer    | OR                                                                            |
|             | We've assigned you a change to review and are waiting for you to provide      |
|             | testing feedback and let us know if it completes the task.                    |
| On Hold     | If you leave a comment in the ticket, the ticket will automatically be put on |
|             | hold until someone from our team deals with it again.                         |

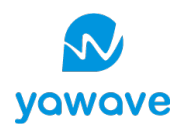

| Work in Progress | Your request is in progress.                          |
|------------------|-------------------------------------------------------|
| Done             | Your request is done. The ticket will be closed soon. |
| Closed           | The ticket was closed.                                |

5.3 Detailed view of a ticket and communicate with service desk team

If you click on a ticket number in the overview, the detailed view of the ticket opens. There you can leave comments at any time, our team will be informed about your comment.

| We've         | e collapsed your details view to help you focus on the work that matters most. |                                                   | × |
|---------------|--------------------------------------------------------------------------------|---------------------------------------------------|---|
| servic<br>Tes | e Desk / yawave Service Desk / ISD-915<br>It notifiation (Service Request)     |                                                   |   |
| 1             | Sarah Müller raised this on 11/May/22 7:53 AM Show details                     | Status<br>CLOSED                                  |   |
| Activ         | ity                                                                            | <ul><li>Notifications on</li><li>Closed</li></ul> |   |
|               | Automatic response 13/May/22 3:34 AM                                           |                                                   |   |
|               | Your request status has changed to Canceled with resolution Won't Do.          | Request type                                      |   |
| Ă             | Automatic response 17/May/22 10:12 AM                                          | oupport Request                                   |   |
|               | Your request status has changed to Cancelled.                                  | Shared with                                       |   |
| Ă             | Automatic response 22/Jun/22 9:19 AM                                           | Sarah Müller<br>Creator                           |   |
|               | Your request status has changed to Closed.                                     | + Share                                           |   |
| Þ             | Add a comment                                                                  |                                                   |   |

On the right you can see the status (here in the screenshot "Closed"). You can also subscribe to notifications for the ticket directly below - which we recommend.

If a ticket has been closed - maybe it was a false alarm - you can simply close the ticket yourself with "Closed" without comment.

Please always communicate with us about open requests via the Service Desk, or via this interface and the emails generated by the system.